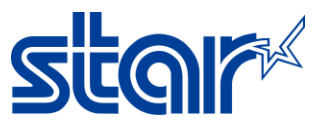

### วิธีทดสอบการพิมพ์ใบเสร็จกับเครื่อง mC-Print3 (mCP31CB) ผ่านระบบ Bluetooth

1. ดาวน์โหลดและติดตั้ง Star Quick Setup Utility Application จาก App Store หรือ Google Play

# Star Quick Setup Utility

STAR MICRONICS CO., LTD.

5K+ E Downloads Everyone ①

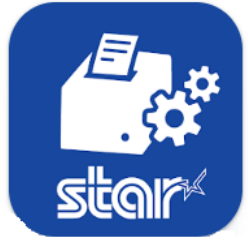

- 2. ปริ้น Self-test เพื่อตรวจดูชื่อ Bluetooth ดู วิธี Self-test ด้านล่าง
- 2.1 ปิดเครื่อง
- 2.2 กดปุ่ม Feed ค้างไว้ แล้วกดปุ่ม Power เพื่อเปิดเครื่อง

2.3 กดปุ่ม Feed ค้างไว้จนกว่าปริ้นเตอร์จะปริ้นใบ Self-Test ออกมา ดังรูปด้านล่าง

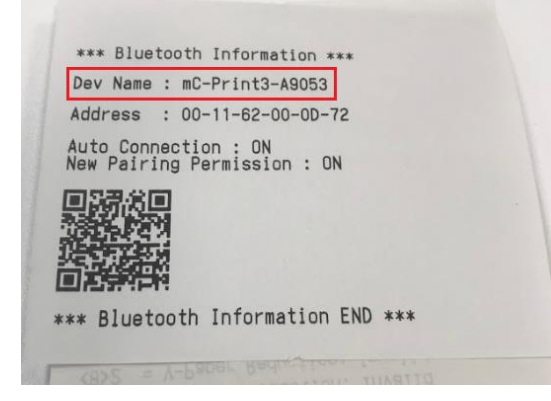

3. เปิดเครื่องปริ้นเตอร์และเชื่อมต่อกับอุปกรณ์ Android โดย Bluetooth

| Bluetooth                   |               |  |  |
|-----------------------------|---------------|--|--|
|                             |               |  |  |
| Bluetooth                   |               |  |  |
| Now discoverable as "iPad". |               |  |  |
| MY DEVICES                  |               |  |  |
| mC-Print3-A0845             | Connected (i) |  |  |
|                             |               |  |  |

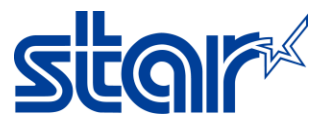

#### 4. เปิด Star Quick Setup Utility Application

5. กดที่ 'Selected Printer' เพื่อเลือกเครื่องพิมพ์

| 4:41 🗖     |                                                                                                | 🕷 🖘 al 🛢         |
|------------|------------------------------------------------------------------------------------------------|------------------|
| Star       | Quick Setup Utility Ver.1.1.0                                                                  |                  |
|            | <b>Selected Printer</b><br>192.168.2.71<br>LAN / Model: mC-Print2 (MCP20)<br>00:11:62:1B:E2:05 | <b>"C-Print2</b> |
| Top Men    | u                                                                                              |                  |
| ∄          | Start Guide (Initial Settings)                                                                 |                  |
| P          | Printer Operation Check                                                                        |                  |
| ð          | Printer Settings                                                                               |                  |
|            | Online Manual                                                                                  |                  |
| <i>(i)</i> | Others                                                                                         |                  |
|            |                                                                                                |                  |

## Searching... )

 $\leftarrow$ 

**192.168.2.71** LAN / Model: mC-Print2 00:11:62:1B:E2:05

**Select Printer** 

## C

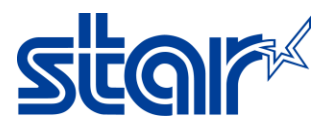

### 6. กดที่ 'Printer Operation Check'

| 4:41 🗖   |                                                                                         | الا © ¥<br>الا © ا      |
|----------|-----------------------------------------------------------------------------------------|-------------------------|
| Star (   | Quick Setup Utility Ver.1.1.0                                                           |                         |
|          | Selected Printer<br>192.168.2.71<br>LAN / Model: mC-Print2 (MCP20)<br>00:11:62:1B:E2:05 | <b><i>m</i>C-Print2</b> |
| Top Men  | u                                                                                       |                         |
| ÷        | Start Guide (Initial Settings)                                                          |                         |
| P        | Printer Operation Check                                                                 |                         |
| ð        | Printer Settings                                                                        |                         |
|          | Online Manual                                                                           |                         |
| <b>i</b> | Others                                                                                  |                         |

### 7. กดที่ 'Print Selected Sample'

| <b>&lt;</b> Back | Printer Operation Check                                                                     |                       |
|------------------|---------------------------------------------------------------------------------------------|-----------------------|
|                  | Selected Printer<br>mC-Print3<br>Bluetooth / Model: mC-Print3 (MCP31LB)<br>2580219010600845 | <sup>™</sup> C-Print3 |
| Opera            | tion Check                                                                                  |                       |
|                  | Printer Test                                                                                | >                     |
|                  | Print Selected Sample                                                                       | >                     |
|                  | Printer Status                                                                              | >                     |
| E.               | Printer Self Printing                                                                       | >                     |
| Operat           | tion Check (Peripherals)                                                                    |                       |

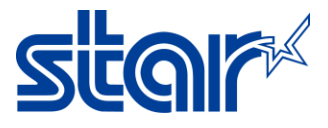

#### 8. เลือกหอข้อที่ต้องการทดสอบพิมพ์ตามที่ต้องการ

| <b>K</b> Back           | Print Selected Sample |   |
|-------------------------|-----------------------|---|
| Sample Store Receipts   |                       |   |
| Text receipt            |                       | > |
| Graphic receipt         |                       | > |
| Sample Kitchen Receipts |                       |   |
| Text receipt            |                       | > |
| Sample Coupon           |                       |   |
| Graphic coupon          |                       | > |

### 9. หลังจากทดสอบจะขึ้น Success และเครื่องพิมพ์จะพิมพ์ออกมาตามหัวข้อที่เลือก

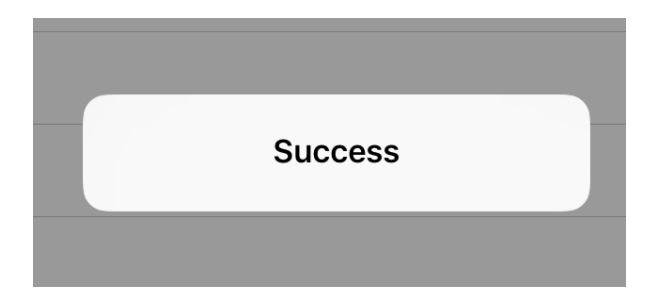

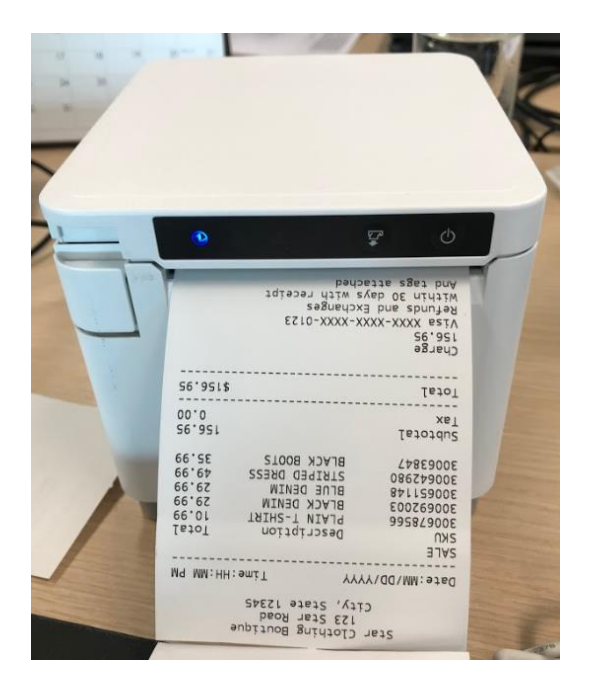